## Rétegek egy kiválasztott részének exportálása QGIS programból 1.7

- 1. Nyissa meg a QGIS programban azokat a rétegeket, melyekből kimásolt részt akar előállítani
- 2. Tegye aktívvá az első réteget, melyből kimásolni akar (kattintson a réteg nevére a bal oldali réteg listában, a réteg neve kék alapon jelenik meg)

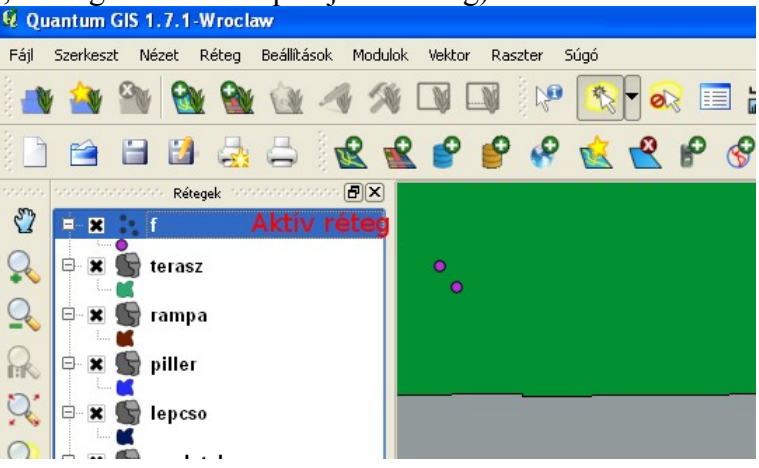

3. Szelektálja az aktív rétegen a kimásolandó elemeket. A szelekció történhet az elem szelektálása eszközzel vagy szelektálhat egy adatbázis lekérdezéssel. A szelektálás eszköz melletti nyílra kattintva többféle szelektálási módszer közül választhat:

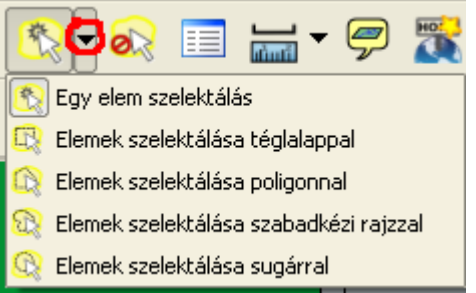

Válassza ki az önnek megfelelő módszert és szelektáljon az egérrel. A szelektált elemek eltérő színnel jelennek meg (alapértelmezésben sárga színnel, de ez a beállítások között módosítható).

4. Az aktív réteg nevére kattintson a jobb egérgombbal és a megjelenő menüből válassza ki a *Szelekció mentése másként* ... menüpontot. Adja meg a fájl nevét és könyvtárát, majd nyomja meg az OK gombot.

| 🖉 Réteg mentés másként 💽 🗙 |                                       |        |
|----------------------------|---------------------------------------|--------|
| Formátum                   | ESRI Shape fájl                       | -      |
| Mentés másként             | szthely/data/alapterkep/f_kastely.shp | Tallóz |
| Kódolás                    | ISO8859-2                             | -      |
| CRS                        | Eredeti CRS                           | Tallóz |
| OGR létrehozási opciók     |                                       |        |
| Adatforrás                 |                                       |        |
| Réteg                      |                                       |        |
| Attribútumok kihagyása     |                                       |        |
|                            | OK Cancel                             | Help   |

5. Szüntesse meg a szelekciót, ha az aktív eszköz a szelekció akkor kattintson egy üres területre a térképen vagy válassza a szelekció megszüntetése minden rétegen eszközt (a szelektálás melletti ikon).

Ismételje meg a fenti lépéseket az összes rétegre, melyből részletet akar kimásolni.

Budapest, 2011. október 18.

Siki Zoltán